Az időjárás megfigyelés és előrejelzés mellett a pollenkoncentrációról is jelentést adnak ki a meteorológiai szolgálatok. Ezekben a jelentésekben a veszélyeztetés mértékét a + jelek számával jelzik egy négyfokozatú skálán a legfontosabb allergén növényekre és gomba spórákra. Az allergenitást, az adott növénnyel szembeni tünetek gyakoriságát, a + jelek számával, szintén négy fokozatban közlik.

A honlapunkról letölthető meres.txt fájlban egy kiválasztott hét átlagos pollenterhelésének adatai vannak. A megoldás során törekedjünk képlet, függvény, hivatkozás használatára, a segédszámításokat egy másik munkalapon végezzük, és ne használjunk saját függvényt vagy makrót.

- 1. Nyissuk meg táblázatkezelő program segítségével a honlapunkról letölthető meres.txt tabulátorokkal tagolt, UTF-8 kódolású adatfájlt úgy, hogy az első érték az A1-es cellába kerüljön. A munkalap nevét Mérés-re változ-tassuk meg. A munkafüzetet mentsük a táblázatkezelő saját formátumában i401 néven.
- 2. A táblázat szerkezetét, a cellák formázását változtassuk meg a minta és a leírás szerint.
  - a) A munkalapon 7 és 10 pontos betűméretet, valamint Arial betűtípust használjunk.
  - b) A cellák igazítását a minta szerint állítsuk be.
  - c) Biztosítsuk, hogy az adatokat tartalmazó cellák háttere a veszélyességi kategóriától, azaz a cellákban lévő + jelek számától függjön.

| érték | kategória    | szín  | RGB-kód       |
|-------|--------------|-------|---------------|
| +     | alacsony     | zöld  | 153,204,0     |
| ++    | közepes      | sárga | 255, 255, 102 |
| +++   | magas        | barna | 255,153,0     |
| ++++  | nagyon magas | piros | 255,  0,  0   |

d) Az adatokat tartalmazó cellák tartományában belül vékony, egyszeres, kívül pedig duplavonalas szegélyt alkalmazzunk.

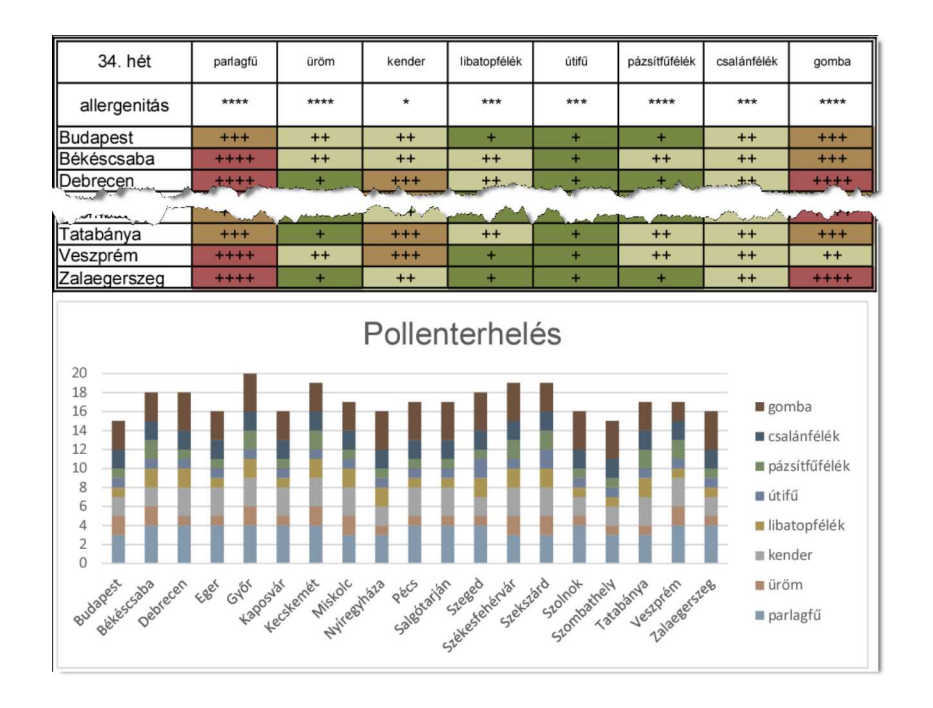

- 3. Az adatokat tartalmazó cellák alatt halmozott oszlopdiagramon ábrázoljuk városonként a növények heti pollenterhelését. A diagram címét és szerkezetét a minta alapján alakítsuk ki.
- 4. Hozzunk létre új munkalapot **Információ** néven a *minta* szerint. A cellák szövegét, a második sor kivételével, a minta alapján gépeljük be.
- 5. A harmadik és negyedik cellában határozzuk meg függvények segítségével a második sor első két cellájába írt város és virágnév alapján az allergenitást és a tüneteket a **Mérés** munkalapon található aktuális értékek alapján.
- 6. A munkalap formázását a minta szerint végezzük el.

- $a)\,$  A betűméret és a betűstílus legyen a  ${\sf M\acute{e}r\acute{e}s}$  munkalapon alkalmazottnak megfelelő.
- b) Ügyeljünk a megfelelő cellák összevonására és az igazításokra.
- $c)~{\rm A}$ második sor első két cellájában világosszürke hátteret, a harmadik és negyedik cellában félkövér betűstílust alkalmazzunk.

| Város        | Pollen      | Allergenitás                             | Tünetek                                |  |
|--------------|-------------|------------------------------------------|----------------------------------------|--|
| Miskolc      | üröm        | igen erősen allergén                     | érzékeny allergiásoknál okoz tüneteket |  |
|              |             |                                          |                                        |  |
| Allergenitás |             |                                          |                                        |  |
| *            | gyengén     |                                          |                                        |  |
| **           | közepesen   | közepesen                                |                                        |  |
| ***          | erősen      |                                          |                                        |  |
| ****         | igen erősen |                                          |                                        |  |
|              |             |                                          |                                        |  |
| Érték        | Kategória   | Tünetek                                  |                                        |  |
| +            | alacsony    | tüneteket nem okoz                       |                                        |  |
| ++           | közepes     | érzékeny allergiásoknál okoz tüneteket   |                                        |  |
| +++          | magas       | minden allergiásnál tüneteket okoz       |                                        |  |
| ++++         | nagyon ma   | minden allergiásnál heves tüneteket okoz |                                        |  |

d) A veszélyességi kategóriák táblázatának cellaháttér színei a **Mérés** munkalaphoz megadott színeknek feleljenek meg.

Beküldendő egy tömörített i401.zip állományban a megoldást tartalmazó munkafüzet és a megoldás rövid leírását bemutató dokumentáció.